## 島根県国民健康保険団体連合会

# 県単独事業 簡易入力システム

### 導入手順書

令和6年 4月版

#### 目次

|    |                         | Page  |
|----|-------------------------|-------|
| 1. | 動作環境について                | <br>1 |
| 2. | 導入済み「簡易入力システム」 アンインストール | <br>2 |
| 3. | 簡易入力システム インストール         | <br>3 |
| 4. | 簡易入力システム アンインストール       | <br>7 |

#### 1. 動作環境について

●動作確認 0S

Windows 10

Windows 11

●推奨解像度

1024 × 768 以上

#### ●動作確認環境

以下のいずれかがインストールされている必要があります

・Microsoft Office Access 2016 以降 またはその Access ランタイム版

・Access を含む Microsoft Office 365 またはその Access ランタイム版

上記のいずれがインストールされているか判断がつかない、またはランタイム版を

インストールする必要がある場合は"ランタイム版 Access 導入手順書"をご参照ください。

他業務システムで使用されている PC へのインストールは使用者の責任において行われますようお願い致します。

本書では、Windows 10 がインストールされた PC での手順を説明します。

2. 導入済み「簡易入力システム」 アンインストール

現在、「簡易入力システム」をお使いの場合は7ページのアンインストールの手順に従って一度アンインストールを 行ってください。

※アンインストール時に、システムおよびデータはすべて削除されます。ご了承顧います。

※「簡易入力システム」を新規に導入される場合は、この手順は必要ありません。

#### 3. 簡易入力システムインストール

簡易入力システムのインストール手順です。 ※管理者権限のあるユーザアカウントでインストールしてください

①「簡易入力システム」をデスクトップにコピーし、ダブルクリックして解凍します。
※ダブルクリックで解凍されない場合は、「右クリック」⇒「全て展開(T)...」で展開してください

② 解凍されたフォルダにある「setup.exe」をダブルクリックします。

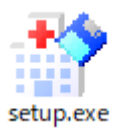

③ 下記の「簡易入力システム セットアップ」画面が開くので、「次へ」をクリックします。

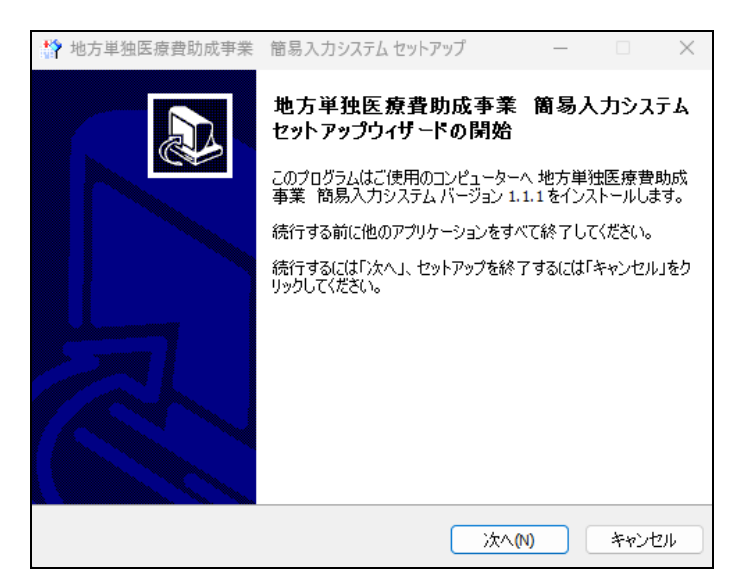

※下記の様な画面が出ることがありますが、「はい」をクリックしてください。

| ューザー アカウント制御<br>この不明な発行元からのアプリがデバイスに変更を<br>加えることを許可しますか? |       |  |  |  |
|----------------------------------------------------------|-------|--|--|--|
| setup.exe<br>発行元: 不明<br>ファイルの入手先: このコンピューター上のハード ドライブ    |       |  |  |  |
| はい                                                       | เนเนิ |  |  |  |

④ ユーザー情報を入力し、「次へ」をクリックします。

| 🍄 地方単独医療費助成事業 簡易入力                | リシステム セットア          | ップ    | _ |      | ×   |
|-----------------------------------|---------------------|-------|---|------|-----|
| <b>ユーザー情報</b><br>ユーザー情報を入力してください。 |                     |       |   |      |     |
| ユーザー名(U):                         |                     |       |   |      | ]   |
| ·<br>組織(0):                       |                     |       |   |      | J   |
|                                   |                     |       |   |      |     |
|                                   |                     |       |   |      |     |
|                                   |                     |       |   |      |     |
|                                   |                     |       |   |      |     |
|                                   | 戻る <mark>(B)</mark> | 次へ(ℕ) |   | キャンセ | ZIU |

⑤ 「インストール」をクリックします。(インストール先は C:¥簡易入力システム になります)

| 🏠 地方単独医療費助成事業 簡易入                                 | カシステム セットアップ       | _          |         | $\times$ |
|---------------------------------------------------|--------------------|------------|---------|----------|
| インストール準備完了<br>ご使用のコンピュータへ、地方単独医乳<br>ールする準備ができました。 | <b>寮費助成事業 簡易</b> 2 | 入力システム をイン | /J.F    |          |
|                                                   | ール」を、設定の確認や        | 変更を行うには「夏  | 見る」をクリッ |          |
| ユーザー情報:<br>kokuho                                 |                    |            | ^       |          |
|                                                   |                    |            |         |          |
|                                                   |                    |            |         |          |
|                                                   |                    |            |         |          |
| <                                                 |                    |            | >       |          |
|                                                   | 戻る(B)              | (ンストール(1)  | キャンセル   | Þ        |
|                                                   |                    |            |         |          |

⑥ 簡易入力システムのインストール処理が開始されます。

| 🎲 地方単独医療費助成事業 簡易入力システムセットアップ 🛛 🗆                                                  | ×   |
|-----------------------------------------------------------------------------------|-----|
| <b>インストール状況</b><br>ご使用のコンピューターに地方単独医療費助成事業 簡易入力システム をインス<br>トールしています。しばらくお待ちください。 | Ð   |
| ショートカットを作成しています<br>C:¥¥Start Menu¥Programs¥地方単独医療費助成事業 簡易入力システム.Ink               |     |
|                                                                                   |     |
|                                                                                   |     |
|                                                                                   |     |
|                                                                                   |     |
| ÷1                                                                                | ンセル |

⑦ 簡易入力システムのインストール終了を知らせる下記のメッセージが表示されるので、「完了」をクリックします。

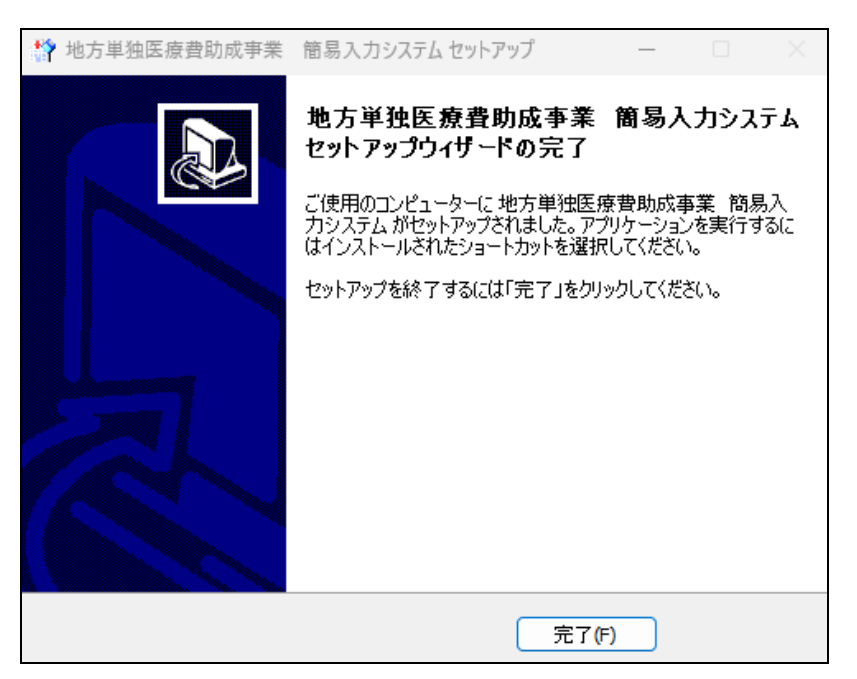

⑧ 全てのインストールが終了すると、デスクトップと「スタートボタン」内に簡易入力システムのショートカットが 作成されていることが確認できます。

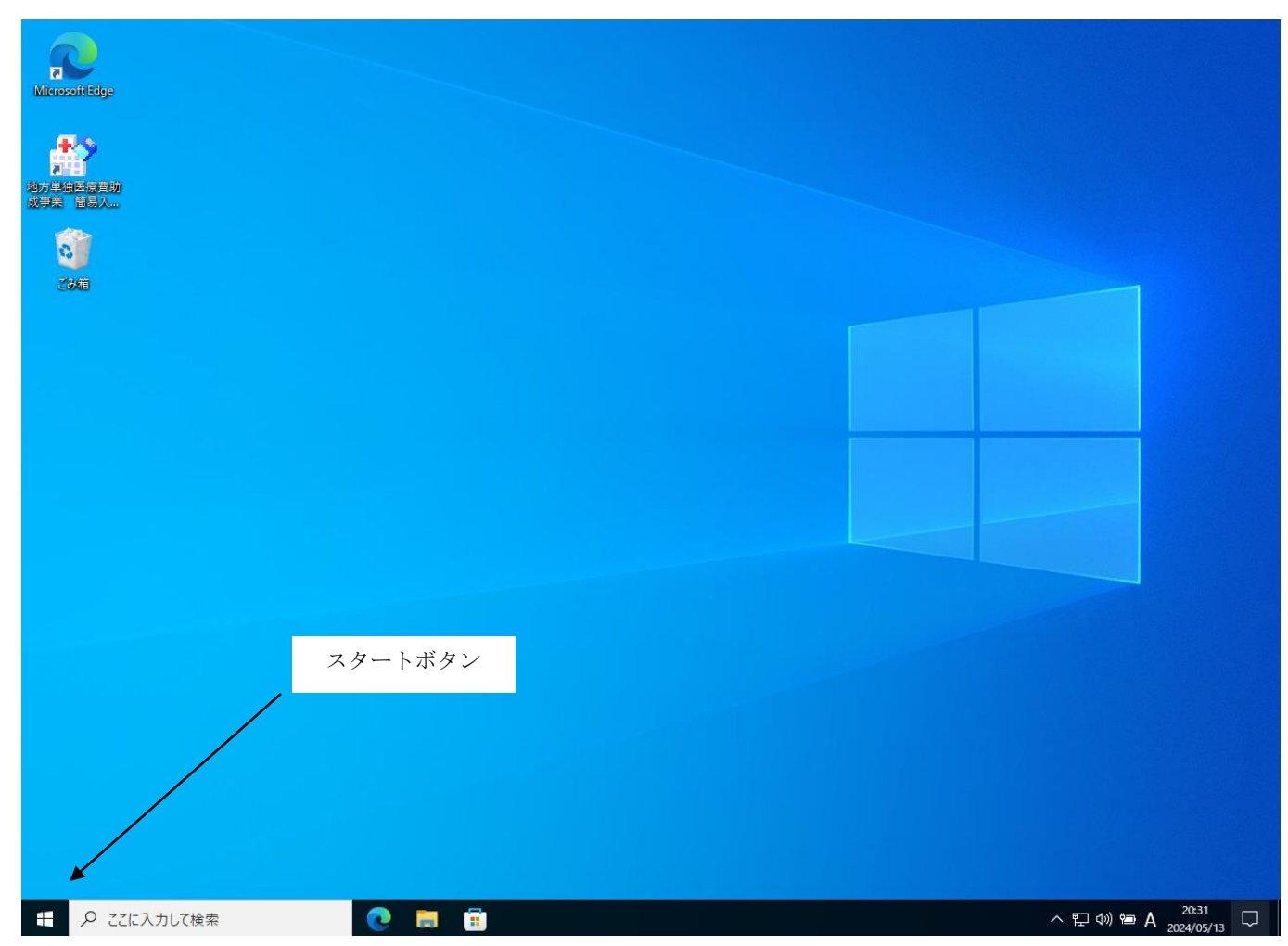

簡易入力システムはこのショートカットから起動して使用します。

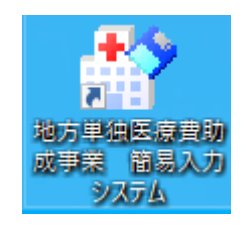

#### 4. 簡易入力システム アンインストール

「簡易入力システム」のアンインストール手順の説明です。

① 「スタートボタン」から「設定」をクリックします。

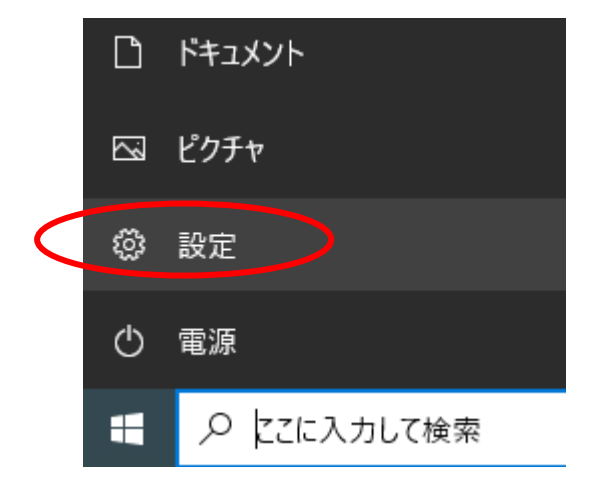

② 「アプリ」をクリックします。

| 設定       |                                                 |   |                                         |       |                                             |        | _                                        | × |
|----------|-------------------------------------------------|---|-----------------------------------------|-------|---------------------------------------------|--------|------------------------------------------|---|
|          |                                                 |   | Window                                  | rs の設 | 定                                           |        |                                          |   |
|          |                                                 |   | 設定の検索                                   |       | Q                                           |        |                                          |   |
| 旦        | <b>システム</b><br>ディスプレイ、サウンド、通知、電源                |   | <b>デバイス</b><br>Bluetooth、プリンター、マウス      |       | 電話<br>Android, iPhone のリンク                  |        | <b>ネットワークとインターネット</b><br>Wi-Fi、機内モード、VPN |   |
| <u> </u> | 個人用設定<br>背景、ロック画面、色                             |   | <b>アブリ</b><br>アンインストール、既定値、オブション<br>の機能 | R     | <b>アカウント</b><br>アカウント、メール、同期、職場、他<br>のユーザー  | 。<br>译 | 時刻と言語<br>音声認識、地域、日付                      |   |
| 8        | <b>ゲーム</b><br>ゲーム バー、キャブチャ、ブロードキャス<br>ト、ゲーム モード | Ģ | <b>簡単操作</b><br>ナレーター、拡大鏡、ハイコントラスト       | 0     | <b>Cortana</b><br>Cortana の言語、アクセス許可、通<br>知 | A      | <b>ブライバシ</b> ー<br>位置情報、カメラ               |   |
|          | 更新とセキュリテイ<br>Windows Update、回復、パック<br>アップ       |   |                                         |       |                                             |        |                                          |   |

③ 表示されている一覧の中から「地方単独医療費助成事業 簡易入力システムバージョン 1.1.1」を選択しクリックします。

| 命 木-ム          | アブリと機能                               |                                  |
|----------------|--------------------------------------|----------------------------------|
| 設定の検索・ク        | ペイント 3D<br>Microsoft Corporation     | <b>16.0 KB</b><br>2023/12/18     |
| アプリ            | ボイスレコーダー<br>Microsoft Corporation    | <b>16.0 KB</b><br>2021/08/27     |
| ■ アプリと機能       | マップ<br>Microsoft Corporation         | <b>16.0 KB</b> 2023/12/20        |
| ≕ 既定のアプリ       | メール/カレンダー                            | 4.29 MB                          |
| 印1 オフライン マップ   | Migrosoft Corporation                | 2023/12/18                       |
| 団 Web サイト用のアプリ | メディア プレーヤー<br>Microsoft Corporation  | <b>16.0 KB</b><br>2023/12/13     |
| □□ ビデオの再生      | 映画 & テレビ<br>Microsoft Corporation    | 16.0 KB<br>2023/12/20            |
| ₽ スタートアップ      | 切り取り & スケッチ<br>Microsoft Corporation | <b>16.0 KB</b><br>2023/03/31     |
|                | 地方単独医療費助成事業 簡易入力システ                  | ムパー <b>5.79 MB</b><br>2024/05/10 |

④ 「アンインストール」をクリックします 。

| 命 木-ム                                | アプリと機能                                                       |                  |
|--------------------------------------|--------------------------------------------------------------|------------------|
| 設定の検索                                | フィードバック Hub     818       Microsoft Corporation     2023/12  | <b>KB</b><br>/20 |
| アプリ                                  | ペイント 3D 16.0<br>Microsoft Corporation 2023/12                | <b>KB</b><br>/18 |
| ■ アプリと機能                             | ポイスレコーダー 16.0<br>Microsoft Corporation 2021/08               | <b>KB</b><br>/27 |
| まま 既定のアプリ                            | マップ 16.0<br>Microsoft Corporation 2023/12                    | <b>KB</b><br>/20 |
| 印1 オフライン マップ                         |                                                              |                  |
| ・・・・・・・・・・・・・・・・・・・・・・・・・・・・・・・・・・・・ | Microsoft Corporation 2023/12                                | мв<br>/18        |
| ロコ ビデオの再生                            | メディアブレーヤー     16.0       Microsoft Corporation     2023/12   | <b>KB</b><br>/13 |
| 〒 スタートアップ                            | 映画 & テレビ     16.0       Microsoft Corporation     2023/12    | <b>KB</b><br>/20 |
|                                      | 切り取り & スケッチ     16.0       Microsoft Corporation     2023/03 | <b>KB</b><br>/31 |
|                                      | 地方単独医療費助成事業 簡易入力システム パー 5.79<br>ジョン 1.1.1                    | MB               |
|                                      | 1.1.1                                                        | /10              |
|                                      | 変更 アンインストーノ                                                  |                  |
|                                      |                                                              |                  |

⑤ 下記のメッセージが表示されるので、「アンインストール」をクリックします。

| このアプリとその関連情報だ<br>れます。 | がアンインストールさ |
|-----------------------|------------|
|                       | アンインストール   |

※下記の様な画面が表示されることがありますが、「はい」をクリックしてください

| <sup>ユーザー アカウント制御</sup><br>この不明な発行元からのアプリがデバイスに変更を<br>加えることを許可しますか? |     |  |  |
|---------------------------------------------------------------------|-----|--|--|
| unins000.exe<br>発行元: 不明<br>ファイルの入手先: このコンピューター上のハード ドライブ            |     |  |  |
| 計細を扱い                                                               | いいえ |  |  |

⑥ 下記のメッセージが表示されるので、「はい」をクリックします。

| 地方単独医療費助成事業              | 簡易入力システム アンインストール ×                    |
|--------------------------|----------------------------------------|
| ? 地方単独医療費助<br>をすべて削除します。 | b成事業 簡易入力システム とその関連コンポーネント<br>よろしいですか? |
|                          | はい(Y) いいえ(N)                           |

⑦ 下記の画面が表示され、簡易入力システムのアンインストール処理が始まります。

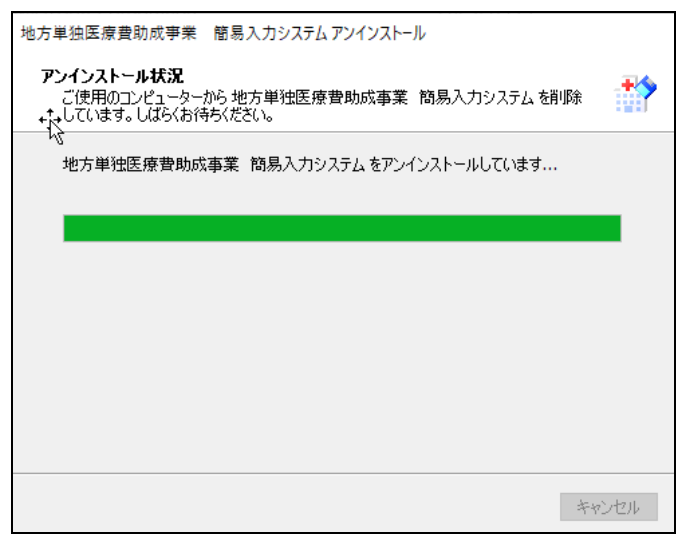

⑧ 下記のメッセージが表示されるので、「OK」をクリックします。

簡易入力システムのアンインストール処理は完了です。

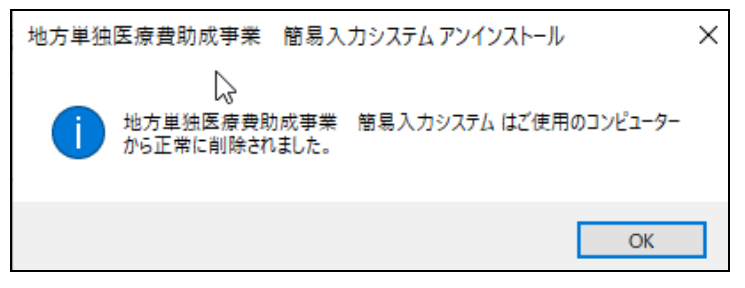